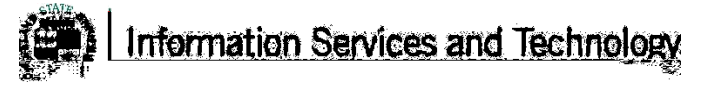

## How to setup Microsoft Office365 on your Android Phone

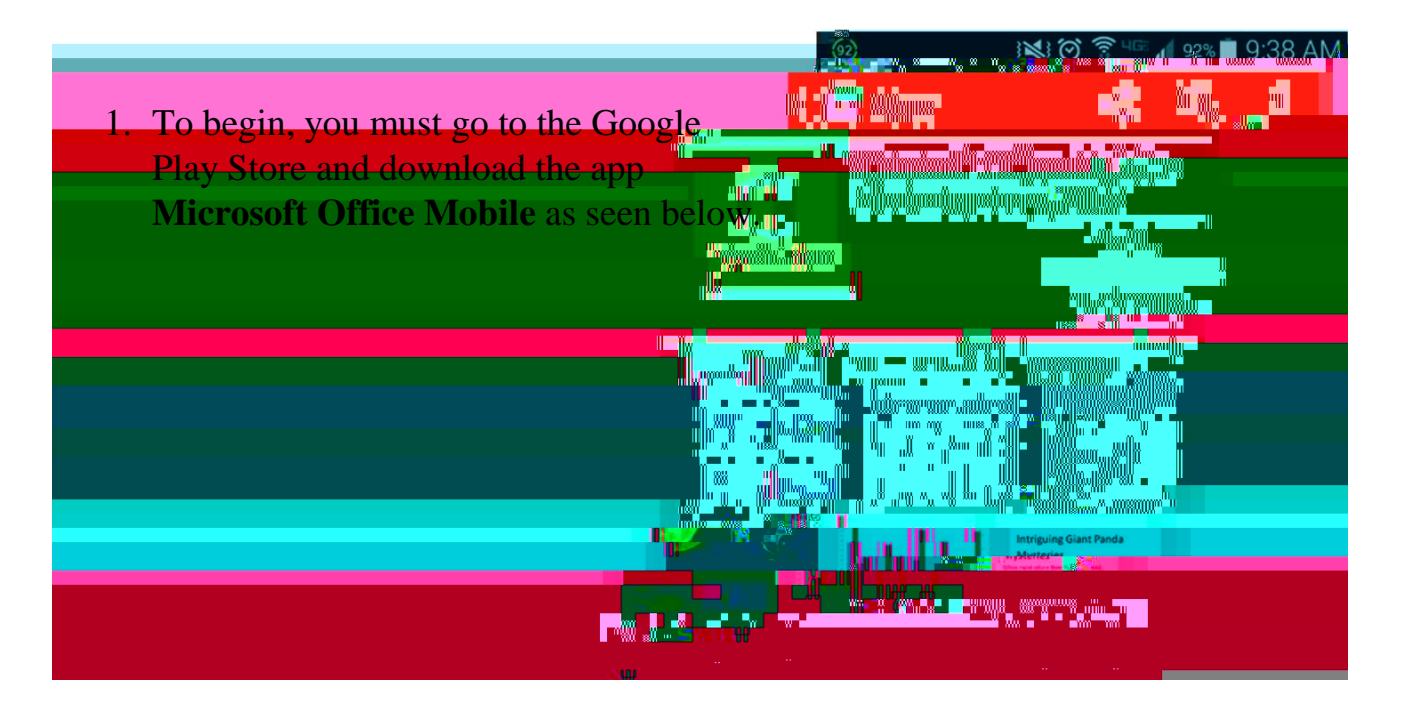

2. Open the app and scroll through all the introductory screens until you reach a screen like the following, press **Get Started**.

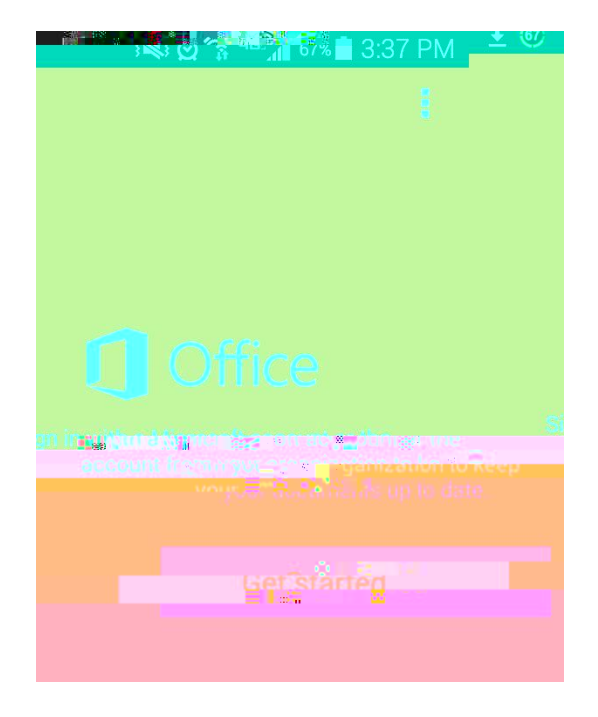

|                                                                                                    | hadadı                                                                                                    |
|----------------------------------------------------------------------------------------------------|----------------------------------------------------------------------------------------------------|
|                                                                                                    |                                                                                                    |
|                                                                                                    | <u> </u>                                                                                                    |
| an and the second second second second second second second second second second second second second second s | en en la compañía de la construction de la compañía de la construcción de la construcción de la construcción de<br>Anticipation de la construcción de la construcción de la construcción de la construcción de la construcción de l<br>Transmission de la construcción de la construcción de la construcción de la construcción de la construcción de |
|                                                                                                    |                                                                                                    |

| - | - | Type your email address |
|---|---|-------------------------|
|   |   |                         |
|   |   |                         |
|   |   |                         |
|   |   |                         |
|   |   |                         |

| Office        |             |  |
|---------------|-------------|--|
| ∆י⊀bลงtiกจะผ่ | νυRr en and |  |
|               |             |  |
|               | 22          |  |
|               |             |  |
|               |             |  |
| 1854          |             |  |
|               |             |  |
|               |             |  |
|               |             |  |
|               |             |  |
|               |             |  |

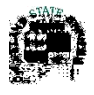

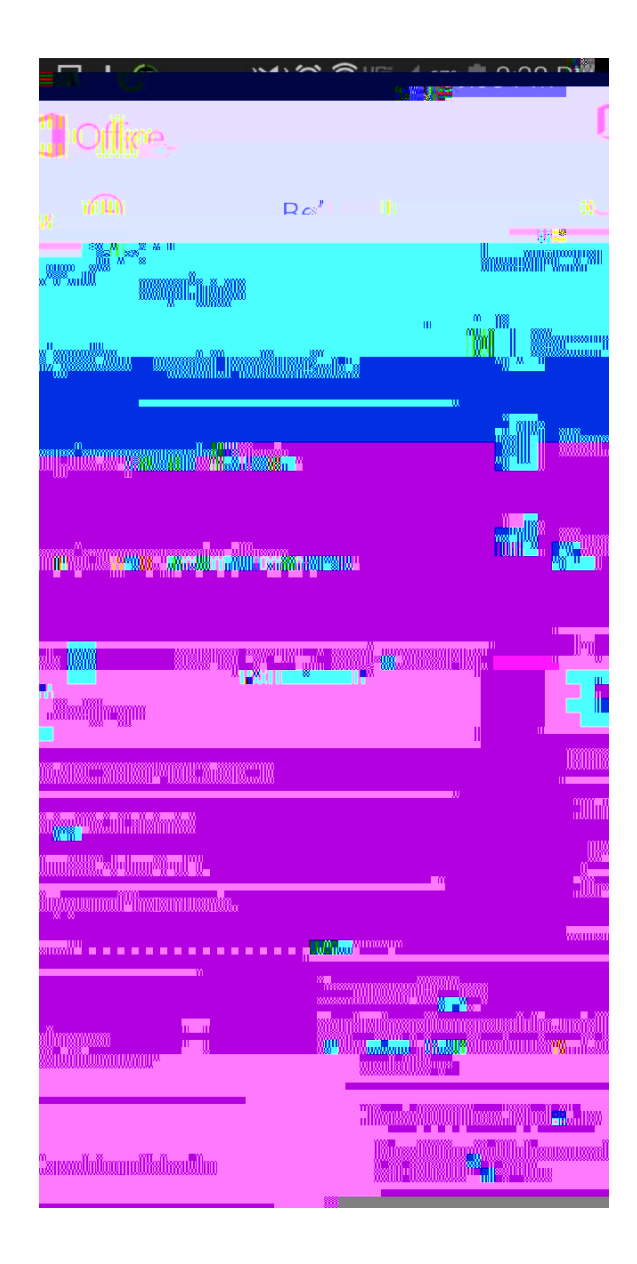